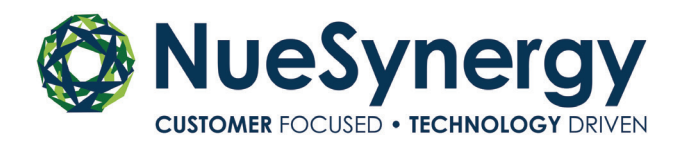

## HOW TO FILE A CLAIM

## FILE YOUR CLAIM ONLINE

One of the easiest ways to submit your claim for reimbursement is by completing our online claim form at <u>www.NueSynergy.com</u>. Once your claim is processed an email notification will be sent to your email address on file confirming approval or requesting additional documentation.

## STEP ONE

- Go to <u>www.NueSynergy.com</u>
- Log-in to your online account
- Click claims
- Select add claim for immediate reimbursement or
- Add claim for future reimbursement

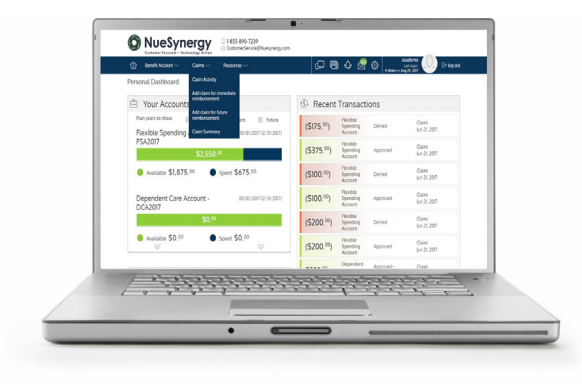

## STEP TWO

- Enter your claim detail
- Drag and drop, or upload your scanned receipts
- Read certification statement
- Click box to agree
- Click submit

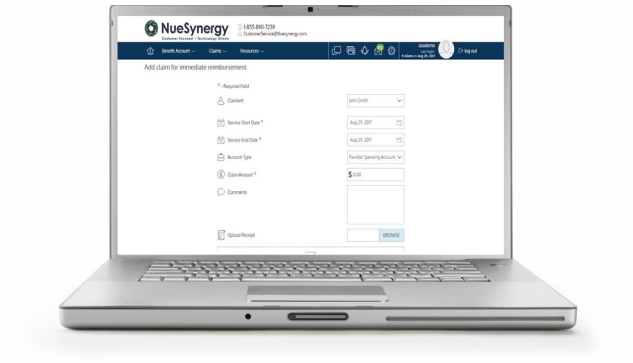